Massachusetts Institute of Technology Department of Electrical Engineering and Computer Science

6.111 — Introductory Digital Systems Laboratory

FPGA Module

D. E. Troxel<sup>1</sup> (April 8, 2002) (Revised: September 25, 2002)

# 1 WARNING - BURN OUT

A number of students have burned out FPGAs. The following describes the probable cause. This has not been confirmed by experiment. I really don't want to perform this experiment. The FPGAs that have been fried are the 10K70 (the right hand one). The 10K70 is surface mounted and it is expensive to replace. In addition, the pc board is often damaged in trying to replace the 10K70. We have a limited number of pc boards!

Altera states that unused pins MUST be unconnected. This is not possible for the pins connected to the AD bus (see below). In particular, you must not have the switches driving the AD bus unless the Flex devices are tristated for all of the AD bus pins that are driven by the switches. Remove the jumper used to enable the switches by grounding NUSW. If in doubt, read the handout that describes the kit wiring. If you can't find it then look for it on the web page. All of these AD bus pins must be used as inputs, outputs, or specifically tri-stated. In addition, all pins that are connected to a 50 pin connector (see below) should be used as inputs, outputs, or specifically tri-stated.

Unfortunately, there is no easy way to tristate unused pins. Altera literature says that unused pins are grounded and MUST be unconnected. Unused pins must be specifically listed in the top level entity and specifically tri-stated. See the example files tristate.acf and tristate.vhd in the directory /mit/6.111/altera/tristate/.

Please use the 10K10 (on the left) until you are familiar with the use and programming procedures. This device is in a socket and at least we can replace it if you burn it out.

### 2 FPGA Module

The FPGA module consists of two of Altera's FLEX 10K PLDs, one FLEX 10K10 and one FLEX 10K70, which can be accessed through the lab kit's NuBus interface and 50-pin ribbon cable connectors. The state of the NuBus interconnects can be continuously displayed on the lab kit's hex leds by connecting jumpers /LHEX and /HHEX to /CLK (or any other clock). Also, the Proto strip connection labeled NUHEX must be grounded.

<sup>&</sup>lt;sup>1</sup>This document has been modified from the original version written by Brian Perrin April, 4, 2002.

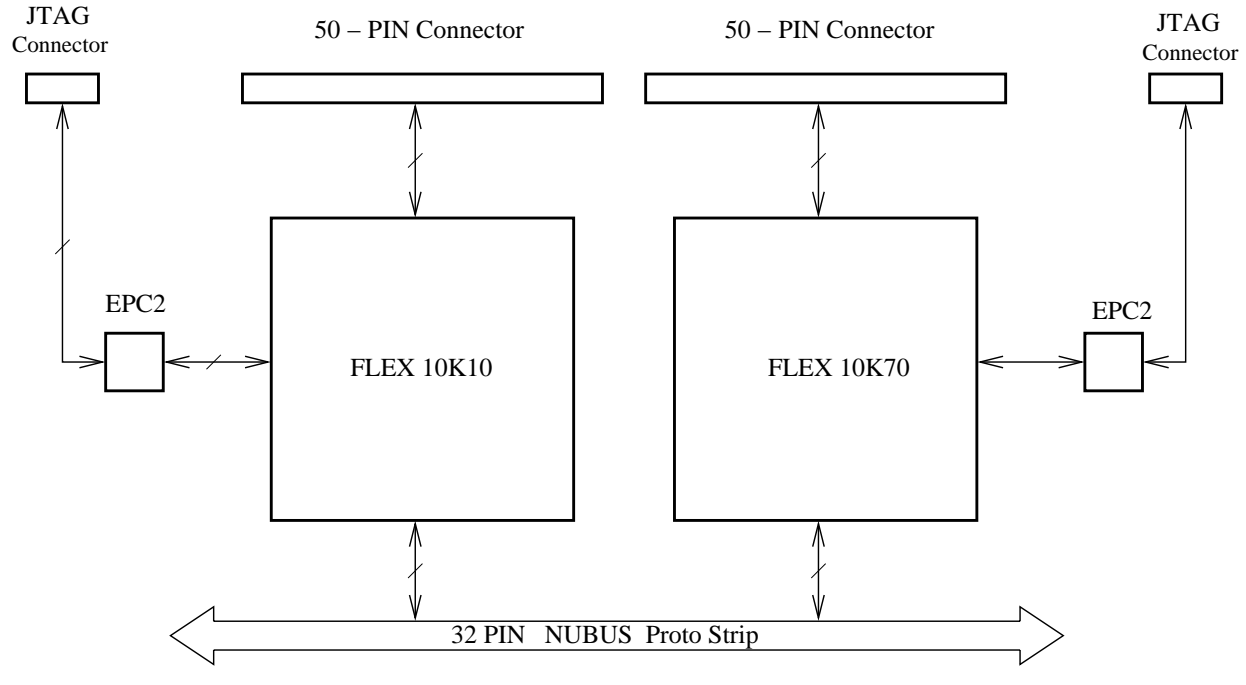

Figure 1: FPGA Module Block Diagram

The 50-pin ribbon cable connectors can be fed directly into the inputs of the Logic Analyzer via 50-pin connectors on the kit. Note that each gate array has its own 50-pin connector which can be connected either to the K1 or K2 connectors on the kit. BEWARE, the signals which are grounded by the K1 and K2 connectors are different! It is never a good idea to use EDGEs of signals on the 50-pin connectors. Use only "levels" and wait for the ringing to settle down before sampling them.

Most of the NuBus connections to the FPGA are to I/O pins, but one is a clock pin. Both gate arrays are driven by the same clock. Note that AD31 is used for supplying the clock to the CPLD module if one is also used. Thus, this should not be used by either FPGA if a CPLD board is used. Because of a mistake, AD1 is not connected to either FPGA.

Information on the Flex devices can be found on Altera's web site.

The URL is http://altera.com/products/devices/flex10k/f10-index.html. From there, you can click on Data Sheets and find http://altera.com/literature/lit0f10.html and then click on the first data sheet. This tells you more than you want to know! Please don't print it out unless you really want to save the paper copy – it is 128 pages long! Pages 5 through 15 give you a good summary of capabilities.

This data sheet tells you that the 10K10 has 10,000 gates and 576 logic elements while the 10K70 has 70,000 gates and 3744 logic elements. That is a lot of capability. Even badly written VHDL code is likely to fit!

These FPGAs have embedded RAM so moderate sized RAMs and ROMs can be realized by using LPM (Library of Parameterized Modules). The ROM contents can be provided by an INTEL Hex (xxxx.ntl) file. See the web page for the PROM programming handout and the dat2ntl man page.

# **3** Programming Overview

The gate arrays are SRAM based which means they need to be configured each time power is applied. Happily, this is done automatically as the gate arrays are wired to a flash prom (EPC2). However, one does have to program the EPC2. This is done by the Max+plus II software using information in a cproject\_name>.pof file and communicating with the EPC2 via a JTAG interface.

You must generate the appropriate <project\_name>.pof file by selecting the appropriate device (EPF10K10LC84-3 or EPF10K70RC240-2 and the configuration device option of EPC2LC20). See the beginner's guide for details on how to do this.

There is no simple (quick) way to erase the EPC2s. Instead one must "erase" them by programming them with a VHDL file which tri-states all of the I/O pins connected to either the NuBus interface or the 50-pin connector (should you ever use it). This should be done whenever you use a new (to you) FPGA Module. Then all you need do is to program your FPGAs. Of course you want to make sure that the two FPGAs never drive the same pin on the NuBus interface, e.g., AD13. Appropriate files are /mit/6.111/altera/test/blank\*. Also see /mit/6.111/altera/tristate/.

#### 4 Programming

The following steps are the programming procedure:

Set up your lab kit next to a computer with a programmer (BitBlaster) attached to it. Currently the Sun Ultra 5s in the lab have a BitBlaster installed. Turn on the lab kit. At some point we will have bitblasters or byteblasters installed on the PCs running Athena Linux.

Insert the 10-pin ribbon connector from the programmer into the 10-pin connector socket corresponding to the FLEX 10K PLD you wish to program; the left connector programs the FLEX 10K10, the right connector programs the FLEX 10K70. Be sure the orientation of the cable in the socket is correct by lining up the notch on the socket with the groove on the cable. The green light on the programming box connected to the cable should light up. If the green light is not on, then likely the kit power is not on or the cable is in backwards.

Using Altera's MaxPlus2 software, load the **Programmer** module (from the MAX+plus II menu). If this is the first time you are using the programmer, a hardware configuration window will appear. The following assumes the computer you are using is an Ultra 5. The

RS-232 box should read /dev/term/a and the baud rate should be 38,400 which should match the switch settings on the BitBlaster programming box. You can edit the hardware configuration any time by clicking on Options>Hardware Setup.

To speed up the programming process turn off the automatic blank check and verify. Click on Options>Programming Options to get a pop-up window. If any of these options are selected, then de-select them.

Be sure Multi-Device JTAG Chain is selected in the JTAG menu, then select Multi-Device JTAG Chain Setup... from the JTAG menu. In the new window, select EPC2 as the Device Name, and select the programming file using the button. You want the .pof version of your compiled code. After choosing the file, click the Add button and then OK.

Click the **Program** button to program the file. x Programming will take a while. When the programmer is done, it will return a "Programming Successful" message. Your new program will not take effect until you turn the lab kit off and back on again.

## 5 NuBus Interface

There are 29 I/O pins from each FLEX 10K PLD connected to the NuBus interface, as well as to each other.

One clock pin is on AD0 of the NuBus proto strip. Each gate array has two clocks but you can only use one. Note that AD31 is used for supplying the clock to the CPLD module if one is also used. The clock pin is denoted in Table 1 as CLK.

| NuBus   | <b>FLEX 10K10</b> | <b>FLEX 10K70</b> |  |
|---------|-------------------|-------------------|--|
| Address | Pin Number        | Pin Number        |  |
| AD0     | 1 (CLK)           | 91 (CLK)          |  |
| AD1     | NONE              | NONE              |  |
| AD2     | 17                | 7                 |  |
| AD3     | 18                | 8                 |  |
| AD4     | 19                | 9                 |  |
| AD5     | 21                | 12                |  |
| AD6     | 22                | 13                |  |
| AD7     | 23                | 14                |  |
| AD8     | 24                | 15                |  |
| AD9     | 25                | 17                |  |
| AD10    | 27                | 18                |  |
| AD11    | 28                | 19                |  |
| AD12    | 29                | 20                |  |
| AD13    | 30                | 21                |  |
| AD14    | 35                | 24                |  |
| AD15    | 36                | 25                |  |
| AD16    | 37                | 28                |  |
| AD17    | 38                | 29                |  |
| AD18    | 39                | 30                |  |
| AD19    | 47                | 31                |  |
| AD20    | 48                | 33                |  |
| AD21    | 49                | 34                |  |
| AD22    | 50                | 35                |  |
| AD23    | 51                | 36                |  |
| AD24    | 52                | 38                |  |
| AD25    | 53                | 39                |  |
| AD26    | 54                | 40                |  |
| AD27    | 58                | 41                |  |
| AD28    | 59                | 43                |  |
| AD29    | 60                | 44                |  |
| AD30    | 61                | 45                |  |
| AD31    | 62                | 46                |  |

Table 1: Correlation between NuBus Pins and FLEX 10K Pins

### 6 50-pin Ribbon Cable Interface

There are two 50-pin ribbon cable connectors on the FPGA module. The one on the left accesses only pins from the FLEX 10K10 PLD, while the one on the right accesses only pins from the FLEX 10K70 PLD. The FLEX 10K10 50-pin connector provides access to an additional 21 pins, while the FLEX 10K70 50-pin connector provides access to an additional 25 pins. Some of the pins on the FLEX 10K10 are input only, designated by IN on Table 2.

The signals on the 50-pin connectors are fed directly into the three L interfaces for use with the Logic Analyzer, depending on which connector is used to connect with the FPGA module. Be certain that signals labeled as GND are either grounded or left floating in the FLEX 10K PLD programming, as these signals are set by the lab kit. Thus, you only have access to 20 more pins of the 10K10 and 24 more pins of the 10K70.

| <b>FLEX 10K10</b> | <b>FLEX 10K70</b> | K1 Connector | K2 Connector |
|-------------------|-------------------|--------------|--------------|
| Pin Number        | Pin Number        | Interface    | Interface    |
| -                 | 80                | L1-0         | L2-8         |
| -                 | 79                | L1-1         | L2-9         |
| -                 | 78                | L1-2         | L2-10        |
| -                 | 76                | L1-3         | L2-11        |
| 81                | 75                | L1-4         | L2-12        |
| 80                | 74                | L1-5         | L2-13        |
| 79                | 73                | L1-6         | L2-14        |
| 78                | 72                | L1-7         | L2-15        |
| 72                | 71                | L1-8         | GND          |
| 71                | 70                | L1-9         | L3-0         |
| 70                | 68                | L1-10        | L3-1         |
| 67                | 67                | L1-11        | L3-2         |
| 66                | 66                | L1-12        | L3-3         |
| 65                | 65                | L1-13        | L3-4         |
| 11                | 64                | L1-14        | L3-5         |
| 10                | 63                | L1-15        | L3-6         |
| 9                 | 62                | GND          | L3-7         |
| 8                 | 61                | L2-0         | L3-8         |
| 7                 | 56                | L2-1         | L3-9         |
| 6                 | 55                | L2-2         | L3-10        |
| 5                 | 54                | L2-3         | L3-11        |
| 84 (IN)           | 53                | L2-4         | L3-12        |
| 44 (IN)           | 51                | L2-5         | L3-13        |
| 42 (IN)           | 50                | L2-6         | L3-14        |
| 2 (IN)            | 49                | L2-7         | L3-15        |

Table 2: Correlation between Ribbon Cable Pins and FLEX 10K Pins